## Fritz!Box SIP-Server einrichten

Die folgenden Einrichtungsschritte beschreiben die Konfiguration einer Türstation in Kombination mit dem integrierten SIP-Server einer AVM Fritz!Box 7590 inklusive angeschlossenem DECT Fritz!Phone C6.

### **Hinweis**

Für die Kompatibilität zur Fritz!Box wird eine spezielle DACH-Firmware für die Türstation vorausgesetzt. Bitte setzen Sie sich mit Ihrem Fachhandelspartner in Verbindung, um Zugriff auf diese Firmware zu erhalten.

### 💷 Hinweis

Der SIP-Server der Fritz!Box unterstützt kein MPEG-Video, es können ausschließlich Sprachverbindungen übertragen werden. Für Fritz!Phone DECT Telefone wurde eine JPG-URL in die Firmware der Türstation integriert, um während eines Gesprächs Vorschaubilder der Kamera als Standbild anzuzeigen.

# IP-Türsprechanlage in Fritz!Box einrichten

Um einen SIP-Nutzer von Ihrer Fritz!Box zu erhalten, müssen Sie zunächst ein Telefoniegerät am Router erstellen, der einen SIP-Nutzer für die Türstation bereitstellt.

- 1. Öffnen Sie die Weboberfläche Ihres Fritz!Box Routers
- Wechseln Sie zum Menüpunkt Telefonie → Telefoniegeräte → Neues Gerät einrichten
- Erstellen Sie ein Gerät vom Typ Türsprechanlage und wählen Sie LAN/WAN (IP-Türsprechanlage) und vergeben Sie einen Gerätenamen
- 4. Vergeben Sie einen Benutzernamen und Kennwort

### 💷 Hinweis

Verwenden Sie einen Benutzernamen der nur aus Ziffern besteht, da in der SIP-Konfiguration der Türstation als Ziel-Rufnummer nur Ziffern zugelassen werden und die internen SIP-Nummern der Fritz!box bestehend aus Sternsymbolen und Nummern (z.B.: \*\*620) nicht verarbeitet werden können.

- 5. Schließen Sie die Einrichtung des Wizards ab
- Bearbeiten Sie die Einstellungen der IP-Türsprechanlage durch Anklicken des Stift-Symbols in der Telefoniegeräte-Liste
- Fügen Sie im Feld Live-Bild folgende URL hinzu, um Einzelbilder von der Türstation zu beim Anruf übertragen:

Wählen Sie http:// aus dem Dropdown aus.

Im Textfeld tragen Sie folgenden Wert ein: admin:Hik12345!@192.168.188.144/ISAPI/S treaming/channels/1/picture

admin: Administrator Nutzername Ihrer Türstation Hik12345! Passwort Ihres Administrator Nutzernamens @192.168.188.144 IP-Adresse Ihrer Türstation /ISAPI/Streaming/channels/1/picture Pfad

- zum aktuellen Standbild der Türstation
- 8. Speichern Sie die Einstellungen
- Wählen Sie unter Menü Telefoniegeräte->Live-Bild um zusätzlich den Bildpfad für die Bild-Übertragung an das Fritz!Phone bei manueller Auswahl aus dem Adressbuch zu übertragen. Bearbeiten Sie den Eintrag mittels Stift-Symbol
- Hinterlegen Sie folgende Einstellung im Abschnitt Quelle des Live-Bildes Name: Türstation Live-Bild-URL: http://admin:Hik12345!@192.168.188.144/ISA

Pl/Streaming/channels/1/picture

Abrufintervall: 10 Sekunden

11. Speichern Sie die Einstellungen

# Fritz!Box SIP-Server in Türstation einrichten

Öffnen Sie die Remote-Konfiguration der Türstation in der iVMS-4200 Software und wechseln Sie zum Menüpunkt **Netzwerk →** Allgemeine Einstellungen → SIP

Hinterlegen Sie folgende Einstellungen:

Benutzername registrieren: Nutzername der IP-Türsprechanlage der Fritz!Box

Registrierungs-Passwort: Passwort der IP-Türsprechanlagen Nutzers

Serveradresse: IP-Adresse der Fritzbox

Serverport: 5060

Ablaufdatum: 60

Anzahl (Nummer): Nutzername der IP-Türsprechanlage

**Benutzername anzeigen:** Beliebiger Name (ohne Sonderzeichen und Umlaute)

| 🛞 Konfiguratio | n           |                 |            |               |           | - | $\times$ |
|----------------|-------------|-----------------|------------|---------------|-----------|---|----------|
| 🖵 Lokal        | TC          | P/IP Port       | SIP        |               |           |   |          |
| 🗈 System       | ~           | _               |            |               |           |   |          |
| O Netzwerk     | ^           | VolP-Gateway    | aktivieren |               |           |   |          |
| Aligemein      | e Einstellu | Benutzername re | gistrieren | 12345678      |           |   |          |
| Erweitert      |             | Registrierungs  | Passwort   |               |           |   |          |
| C Video / Au   | idio        | Serv            | eradresse  | 192.168.188.1 |           |   |          |
| E3 816         |             | 5               | erverport  | 5060          |           |   |          |
| Ereionis       | ~           | Abl             | aufdatum   | 60            | Minute(n) |   |          |
| E Planung      | ~           | Registrieru     | ngsstatus  |               |           |   |          |
| A Generation   | chanlage    |                 | Anzahl     | 12345678      |           |   |          |
|                | actrolle    | Benutzername    | anzeigen   | Tuerstation   |           |   |          |
| Geräteven      | altura      |                 |            |               |           |   |          |
|                |             |                 |            | Speichern     |           |   |          |
| Genutzer       |             |                 |            |               |           |   |          |
|                |             |                 |            |               |           |   |          |
|                |             |                 |            |               |           |   |          |
|                |             |                 |            |               |           |   |          |
|                |             |                 |            |               |           |   |          |
|                |             |                 |            |               |           |   |          |
|                |             |                 |            |               |           |   |          |
|                |             |                 |            |               |           |   |          |
| Factor         |             |                 |            |               |           |   |          |

Speichern Sie die Einstellungen und laden Sie die SIP-Einstellungsseite erneut (z.B.: durch Wechsel zu einem anderen Menüpunkt und wieder zurück)

Der Registrierungsstatus **Registriert** muss angezeigt werden. Sollte dies nicht der Fall sein, überprüfen Sie die vorherigen Einrichtungsschritte

## SIP-Rufnummern zuweisen

Wechseln Sie zum Menüpunkt Gegensprechanlage → Nummerneinstellungen und Klicken Sie auf Hinzufügen.

| Istal     Gener: Sergenstelling: Recentrationaling: Deparation     Deparation     Recentration       Istal     Defaulting: Server: Server: Server: Vegrer       Istal     Defaulting: Server: Server: Vegrer       Gener: Server: Server: Vegrer       Istal       Defaulting: Server: Server: Vegrer                                                                                                    | Konfiguration     |                          |                    |                    |             |                             | -            |             | ×    |
|----------------------------------------------------------------------------------------------------|-------------------|--------------------------|--------------------|--------------------|-------------|-----------------------------|--------------|-------------|------|
| Sydem voor standen of standen of standen               | 📮 Lokal           | Gerätenz. Sitzungseinste | lungen Passworte   | einstellungen Ze   | itparameter | Freizeichentoneinstellungen | Taste zum Ar | rufen drück | ien. |
| <ul> <li>Network</li> <li>Network</li> <li>Network</li> <li>Respective</li> <li>Agaraptione</li> <li>Genlowerand</li> <li>Benuder</li> <li>Henuder</li> <li>Metwork</li> <li>Metwork</li> <li>Met</li></ul> | 🗈 System 🗸 🗸      | E/A-Einstellungen Subm   | odul-Konfiguration | Nummerneinstellung | pen         |                             |              |             |      |
| • Main       Vergenz         • Conjournethantigen       • Einschliftigen         • Conjournethantigen       • Einschliftigen         • Conjournethantigen       • Einschliftigen         • Orchowerstanting       • Imachingen         • Binnuders       • Ott         • Ott der Vergenz       • Ott         • Ott der Vergenz       • Ott         • Ott der Vergenz       • Ott         • Ott der Vergenz       • Ott         • Ott der Vergenz       • Ott                                                                                                    | Netzwerk      ✓   | + Histofiaen 🗍 Lösch     | *0                 |                    |             |                             |              |             |      |
| Bit     W. Zhenero. Brandaria     Verpage       Brandaria     Cogenerationalization     Image: Compare the state of the state of the state                                                                                      | Video / Audio     |                          |                    |                    |             |                             |              |             |      |
| © Flagging       Image: Compare the large state state st                                                   | 🖾 Bild            | N. 20                    | omernz.            | SIP-Nummer         |             | _                           | Vorgang      |             |      |
| If Grang Charding         Is Cognition Charding         Is Cognition Charding         Gradition Charding         Simular         Is Invador         Is Invador                                                                                                    | 🕑 Ereignis 🗸 🗸    | Hinzufügen               | 1                  |                    |             | ×                           |              |             |      |
| Concentration and the second second             | 🗐 Planung 🗸 🗸     |                          |                    |                    |             |                             |              |             |      |
| Costournaturg Costournaturg C            | Gegensprechanlage | Zimmernz.                | 2                  | •                  | <b>)</b>    |                             |              |             |      |
| Conclowerwaltung  Conclowerwaltung  Conclowerwal           | Zugangskontrolle  | SIP1                     | **622              | •                  | 2           |                             |              |             |      |
| C Brouder                                                                                                    | Geräteverwaltung  |                          | + Hinzuf           | ügen               |             |                             |              |             |      |
| CK Advectors                                                                                                    | Benutzer          |                          |                    |                    |             |                             |              |             |      |
| CX Advection                                                                                                    |                   |                          |                    |                    |             |                             |              |             |      |
| ox Addrechen                                                                                                    |                   |                          |                    |                    |             |                             |              |             |      |
| CK Allowchen                                                                                                    |                   |                          |                    | _                  |             |                             |              |             |      |
|                                                                                                    |                   |                          |                    |                    | ок          | Abbrechen                   |              |             |      |
|                                                                                                    |                   |                          |                    |                    |             |                             |              |             |      |
|                                                                                                    |                   |                          |                    |                    |             |                             |              |             |      |
|                                                                                                    |                   |                          |                    |                    |             |                             |              |             |      |
|                                                                                                    |                   |                          |                    |                    |             |                             |              |             |      |
|                                                                                                    |                   |                          |                    |                    |             |                             |              |             |      |

Hinterlegen Sie eine freie Zimmernummer (welche nicht von einer Innenstation verwendet wird) und hinterlegen Sie als SIP-Nummer die interne Fritz!Box-Nummer des Zielgerätes, das angerufen werden soll (z.B.: DECT Telefon). Die verfügbaren Zielrufnummern erhalten Sie aus der Spalte intern in der Geräteübersicht im Menü Telefoniegeräte Ihrer Fritz!Box.

| Geräteübersicht          | E-Mail             | RSS-Nachrichten          | Internetradio / Podo     | ast Live-B        | ild              |               |        |
|--------------------------|--------------------|--------------------------|--------------------------|-------------------|------------------|---------------|--------|
| Hier können Sie alle mit | der FRITZIBox verl | oundenen und integrie    | rten Telefoniegeräte wie | Telefone, Anrufbe | antworter, Faxge | räte und Türs | precha |
| Name 🐡                   | Anschluss 🗘        | Rufnummer<br>ausgehend 🗘 | ankommend 🗘              | intern 🗘          |                  |               |        |
| 12345678                 | LAN/WLAN           |                          | alle                     | **621             |                  | 1             | ×      |
| 21011981                 | LAN/WLAN           |                          |                          | **620             |                  |               | ×      |
| Anrufbeantworter         | integriert         |                          | alle                     | **600             | 0                |               | ×      |
| Mobilteil 1              | DECT               |                          | alle                     | **610             |                  |               | ×      |
| Telefon                  | FON 1              |                          | alle                     | ···1              |                  |               | ×      |
| Telefon                  | FON 2              |                          | alle                     | **2               |                  |               | ×      |
| Türsprechanlage          | LAN/WLAN           |                          |                          | **622             |                  | 1             | ×      |

## 💷 Hinweis

Gruppenruf: möchten Sie mehrere Fritz! Box-Geräte gleichzeitig über einen Klingeltaster anrufen, geben Sie im Eingabefeld SIP1 die Zielnummern in folgendem Format ein: \*\*Nummer#Nummer#Nummer...

| Bearbeiten |               |    |           |
|------------|---------------|----|-----------|
|            |               |    |           |
| Zimmernr.  |               |    |           |
| SIP1       | **623#624#620 |    |           |
|            | + Hinzufügen  |    |           |
|            |               |    |           |
|            |               |    |           |
|            |               |    |           |
|            |               |    |           |
|            |               |    |           |
|            |               | ОК | Abbrechen |
|            |               |    |           |

### Anruftaste zuweisen

Wechseln Sie zum Menüpunkt Gegensprechanlage → Taste zum Anrufen zuweisen und wählen Sie das im Dropdown-Feld Wählen aus, für welches Modul Sie die Anruftaste programmieren wollen:

- Haupteinheit: integrierte Klingeltaste im Hauptmodul
- **Teilmodul**: Klingeltaste im Erweiterungsmodul DS-KD-KK

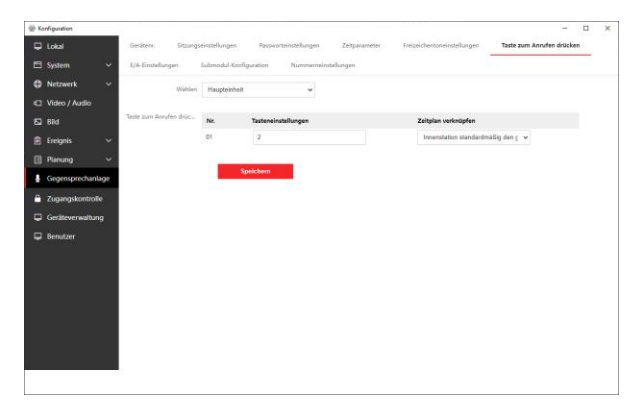

Geben Sie im Eingabefeld Tasteneinstellungen die Zimmernummer der zuvor im Menü **Nummerneinstellungen** erstellten **Zimmernummer** des Fritz!Box Gerätes (z.B. 2) ein.

## 💷 Hinweis

Um während eines Gespräches zwischen der Türstation und einem SIP-Client die Türe zu öffnen drücken Sie im Gespräch die Taste 1# (Ausgangs-Relais 1) oder 2# (Ausgangs-Relais 2)

Speichern Sie die Einstellung. Die Einrichtung ist nun abgeschlossen.